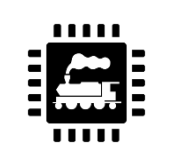

## 1. Identifier le décodeur

Entrez dans l'écran Sélection du décodeur DCC. Cliquez sur le bouton Interroger la locomotive.

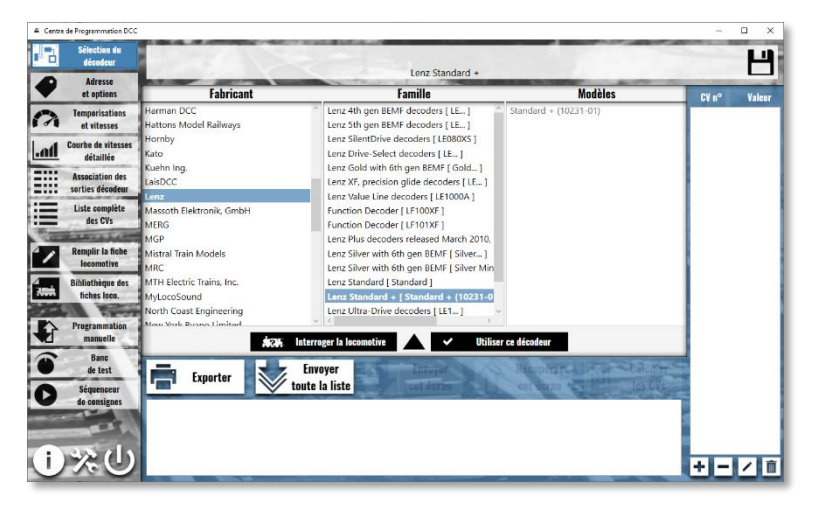

Si le décodeur a été clairement identifié (une seule référence proposée) cliquez sur le bouton Sélectionner.

Si plusieurs références sont proposées, sélectionnez la référence appropriée (en vérifiant dans la documentation constructeur) puis cliquez sur le bouton Sélectionner.

Si le décodeur n'est pas identifiable automatiquement, sélectionnez manuellement la bonne référence (en se basant sur la documentation constructeur).

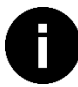

Si le décodeur n'est pas identifiable automatiquement et si vous n'avez pas la moindre idée de la référence, utilisez le décodeur générique de la NMRA. Cela pourra vous dépanner dans un premier temps...

## 2. <u>Lire tous les CVs</u>

Entrez dans l'écran Liste complète des CVs. Cliquez sur le bouton Récupérer les CV de cet écran. Il faut être patient, plus il y a de CV plus la lecture sera longue ! A la fin de la lecture, tous les CV lus apparaîtront dans la colonne de droite.

| = Centre | e de Programmation DCC                        |                      |                                   |         |                      |                                                            |                     | - 0         | x c            |
|----------|-----------------------------------------------|----------------------|-----------------------------------|---------|----------------------|------------------------------------------------------------|---------------------|-------------|----------------|
| 1        | Sélection du<br>décodeur                      |                      |                                   |         | BR                   | 110.3                                                      |                     |             | н              |
| •        | Adresse<br>et options                         |                      |                                   |         | Lenz Silver          | with 6th gen 6EMF                                          |                     | CV n°       | Valeur         |
| A        | Temporisations<br>et vitesses                 | 1                    | Adresse décodeur                  | û ₹     | 2                    | V démarr. (0-255)                                          | Ĥ <b>↓</b> 5        | 2<br>3      | 5<br>110       |
| l.ad     | Courbe de vitesses<br>détaillée               | 3                    | Accélération                      | 압 ↓ 110 | 4                    | Freinage                                                   | û↓ 5                | 4 5         | 5<br>230<br>76 |
|          | Association des<br>sorties décodeur           | 5                    | Tension maximale                  | 압 ♣ 230 | 6                    | Tension intermédiaire                                      | 압 ↓ 76              | 17<br>18    | 192<br>237     |
|          | Liste complète<br>des CVs                     | 7                    | Version décodeur:                 | û ↓     | 8                    |                                                            | û ↓                 | 29          | 38             |
| 1        | Remplir la fiche                              |                      |                                   |         | 00000000             | ID constructeur:<br>Reset                                  |                     |             |                |
| 4        | Bibliothèque des                              | 9                    | Période PWM totale                | ☆ 🖣 🔄   | 17                   | Adresse longue                                             | 192                 |             |                |
| 388      | fiches loco.                                  | 19                   |                                   | û ↓     | 29                   |                                                            | 압 ➡ 38              |             |                |
| Ê        | Programmation<br>manuelle                     | 01111111<br>10000000 | Adr.esse UM<br>Direction UM       |         | 00000001<br>00000010 | Sens normal de marche<br>Pas de vitesse                    |                     |             |                |
| •        | Banc<br>de test<br>Séquenceur<br>de consignes | -                    | Exporter Envoyer<br>toute la list | te C    | et écran             | Conversion source d'alimentation<br>Récupérer<br>cet écran | Calculer<br>les CVs |             |                |
| (†       | 32 (h)                                        |                      |                                   |         |                      |                                                            |                     | Gérer les P | 'l et SI       |
| 1        |                                               | _                    |                                   |         |                      |                                                            |                     | +           |                |

## 3. Enregistrer la Fiche Locomotive

Maintenant il ne reste plus qu'à enregistrer ces valeurs sur votre ordinateur. En cas de problème sur la locomotive il sera toujours possible de recharger cette configuration dans le décodeur.

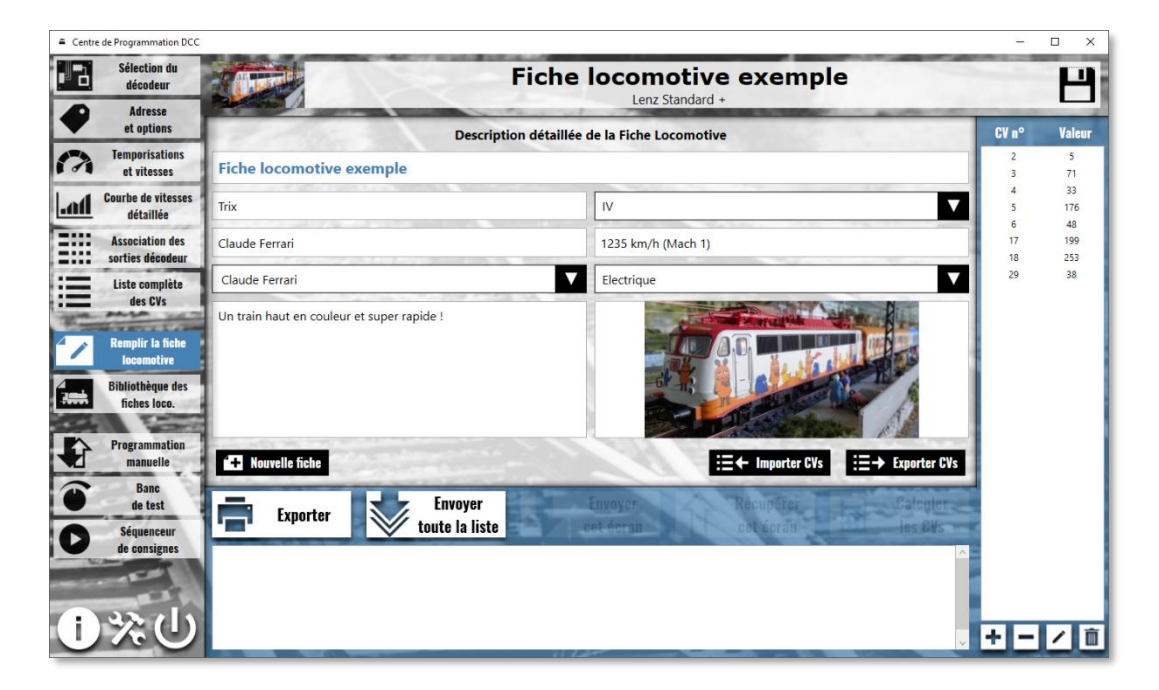

Entrez dans l'écran Remplir la fiche locomotive. Renseignez les champs utiles. Cliquez sur le bouton Enregistrer.

Pour plus d'information sur cet écran, voir le Tuto n°1